## Utilisation basique du logiciel Orbitron

Philippe Deverchère Juillet 2008

Voici tout d'abord les réglages initiaux à réaliser.

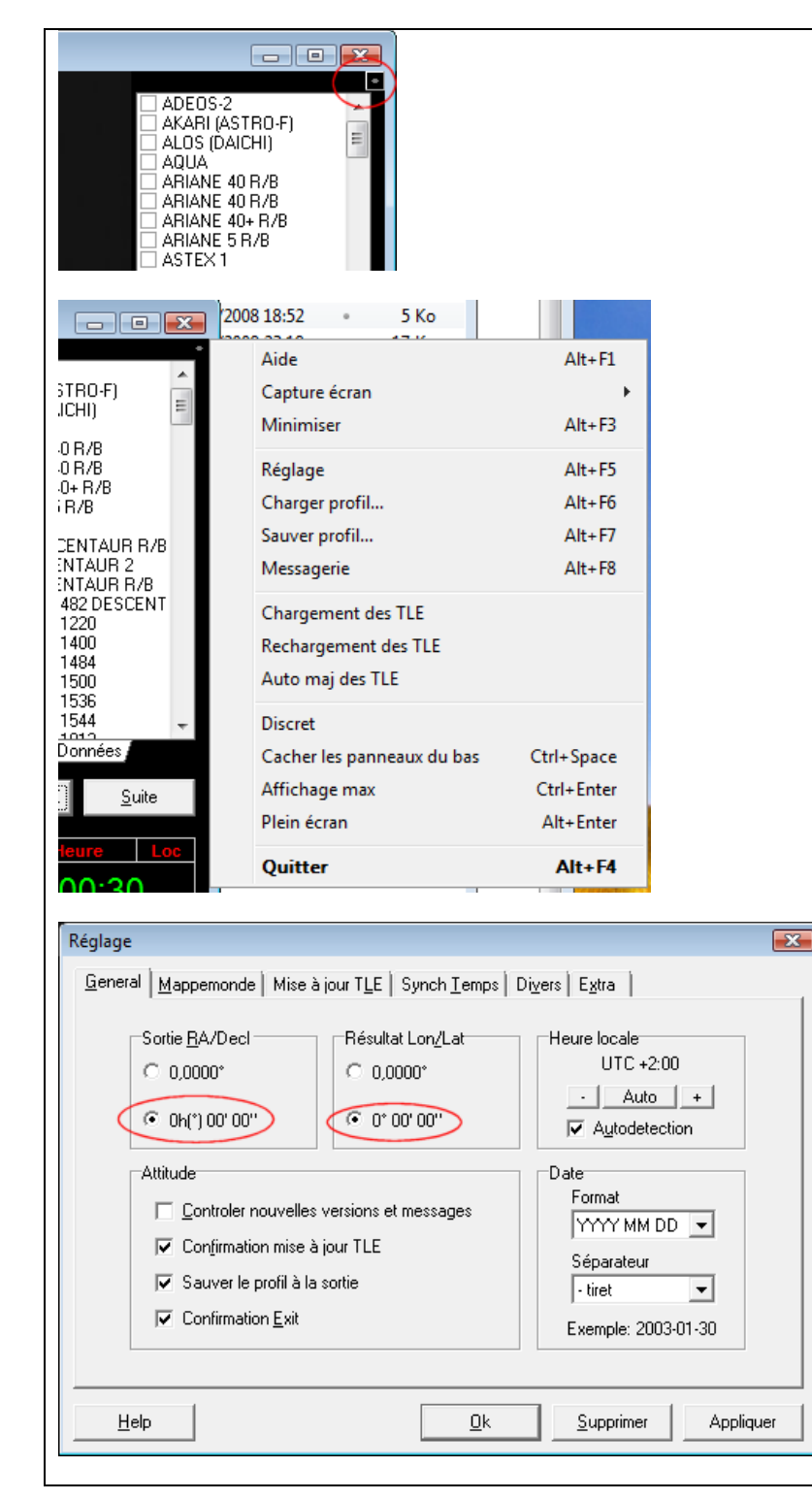

La première chose à faire après avoir lancé Orbitron pour la première fois est d'aller dans la boîte de dialogue des options. Pour cela, cliquer le tout petit bouton en haut et à droite de la fenêtre et un menu apparaît.

Dans le menu, cliquer la commande Réglage. Un raccourci consiste simplement à taper Alt+F5 au clavier.

Dans l'onglet **General**, cliquer l'option **0h**(°) **00' 00''** afin que les ascensions droites et déclinaisons soient exprimée en heures, minutes, secondes et degrés, minutes et secondes respectivement. Faire la même chose pour les Longitudes et Latitudes avec l'option à côté.

Laisser les autres options telles quelles.

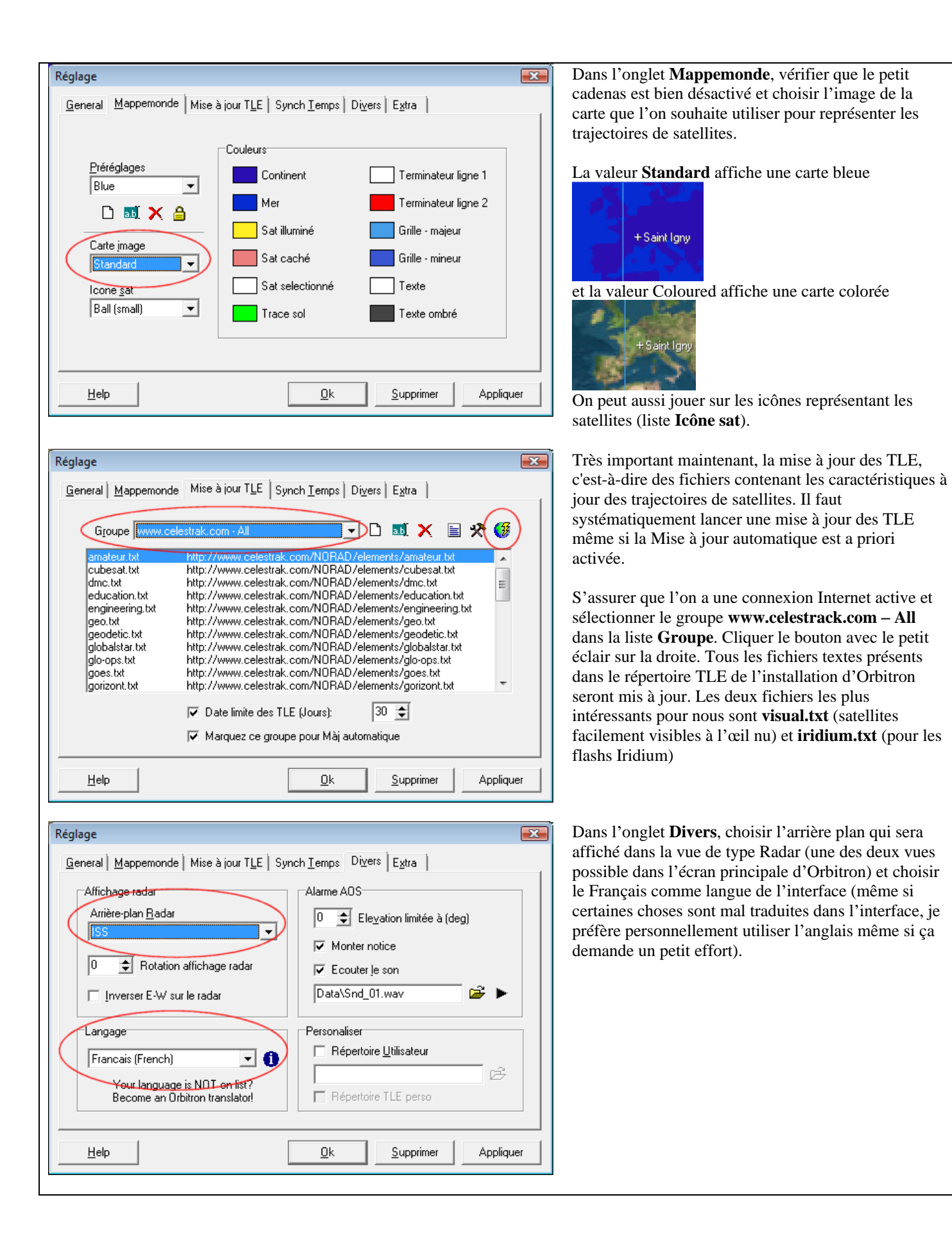

| Réglage                                               |                                              | Dans l'onglet <b>Extra</b> , voici les réglages que j'utilise. |
|-------------------------------------------------------|----------------------------------------------|----------------------------------------------------------------|
| General Mappemonde Mise à jour TLE Synch Temps Divers |                                              |                                                                |
|                                                       |                                              |                                                                |
| Sauver les reglages detailles de la carte             | I rucs et astuces                            |                                                                |
| Sauver reglages interface                             | 🥅 Cacher l'Onglet '?' du panneau inférieur   |                                                                |
| 🔽 Mode a <u>f</u> fichage interactif maxi             | 🔲 Rotation de la lune pour l'hémisphère sud  |                                                                |
| ✓ Position poursuite <u>A</u> utomatique              | 🔲 Symbole de degré : jeu de caractères Big5  |                                                                |
| 🗖 Curseur souris par défaut                           | 🔲 Imprim. Ne pas marquer                     |                                                                |
| Sol haute résolution/ trace ciel                      | 🔲 Imprimante. Utiliser sortie "raw"          |                                                                |
| 🔲 Utiliser les lettres (N E S W)                      | ✓ ScrSaver: retour temps si TLE périmés      |                                                                |
| 🔲 Export image/ auto capture écran                    | 🗌 Auto-démarrage driver Rotor/Radio          |                                                                |
| Format JPEG pour capture écran                        | Notification AOS : Rendre le satellite actif |                                                                |
|                                                       |                                              |                                                                |
|                                                       | <u>Ok</u> <u>S</u> upprimer Appliquer        |                                                                |

Une fois les réglages initiaux réalisés, passons en revue les différents onglets de la fenêtre principale.

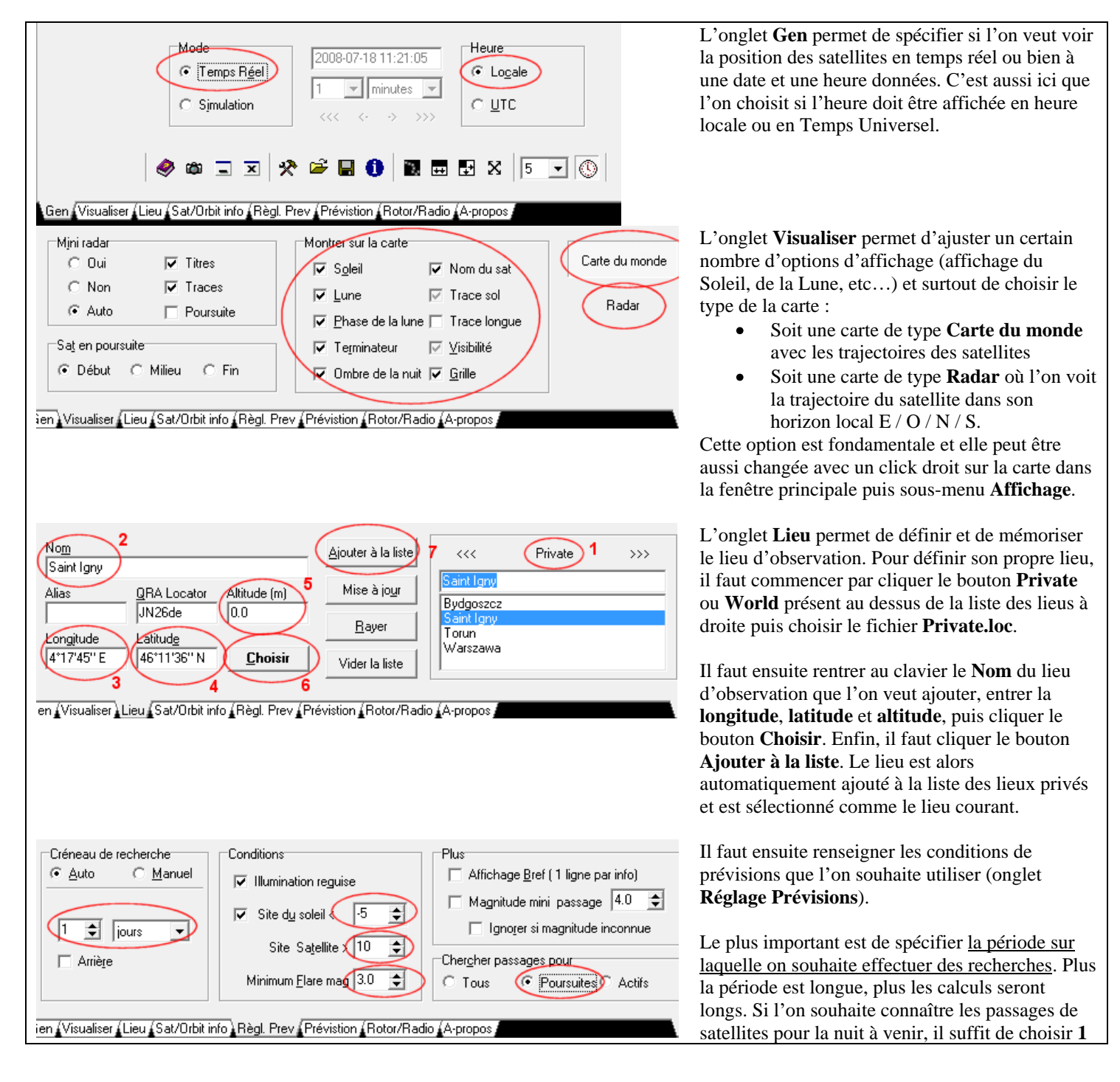

jour (ce qui est conseillé pour minimiser les temps de calcul sur les flashs Iridium). Dans la partie centrale, les labels sont mal traduits. Par **Site**, il faut comprendre **Elévation**. Dans l'exemple montré, on n'obtiendra que les évènements pour lesquels le Soleil sera au minimum 5° en dessous de l'horizon et le satellite 10° au dessus. De plus, je ne demande ici que les « flares » (les flashes) ayant une magnitude plus brillante que 3. Enfin, il faut bien spécifier que l'on ne réalise les recherches que sur les satellites marqués dans la liste (option **Poursuites**) afin de minimiser les temps de calcul. Pour les flashs Iridium, tous les satellites sont systématiquement pris en compte.

OK, on est maintenant près à faire des prévisions ! Voyons tout d'abord comment faire les prévisions de passage sur la **Station Spatiale Internationale** et sur le **télescope spatial**.

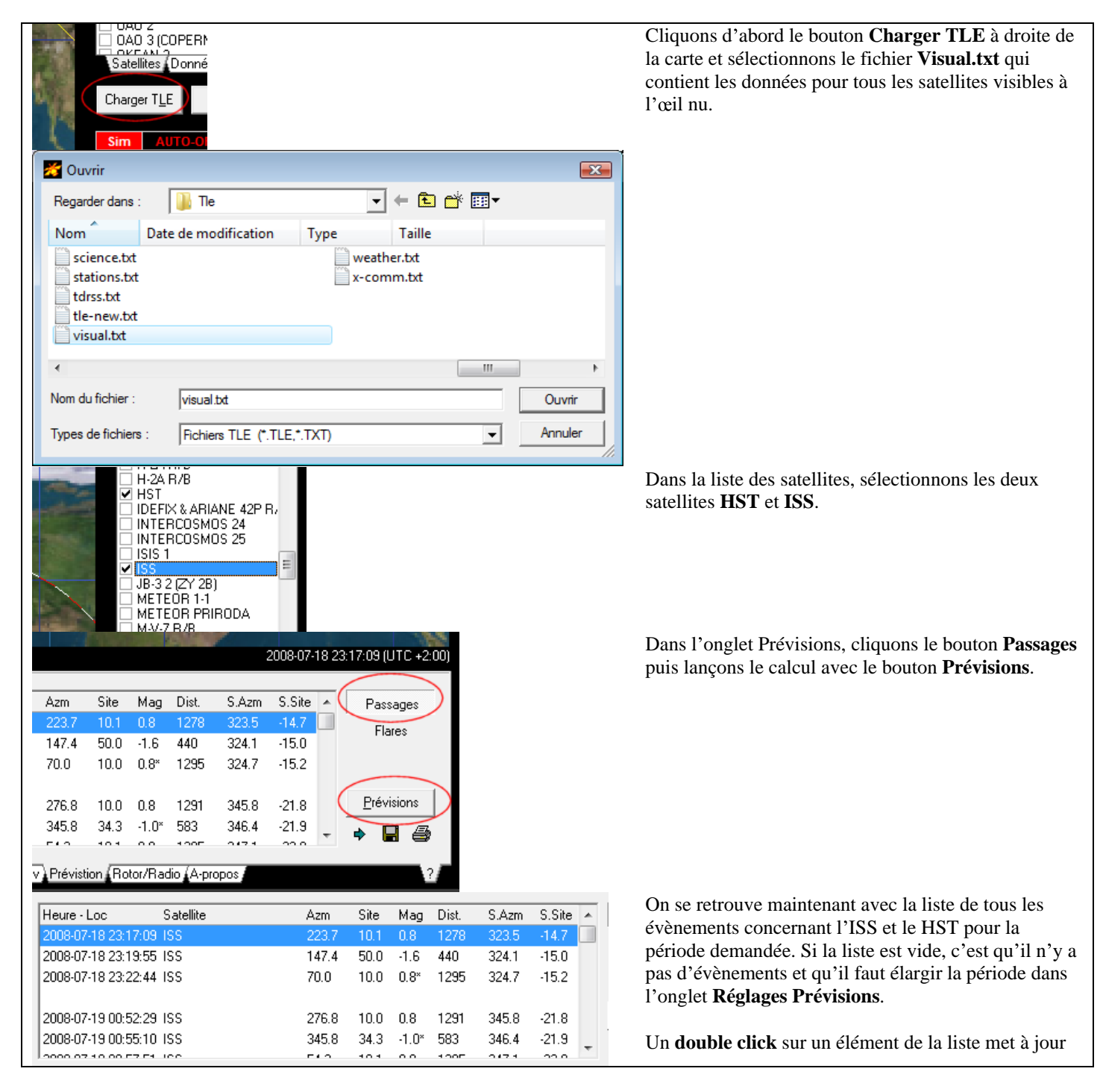

automatiquement la date (et modifie donc les données dans le premier onglet **Gen**) et affiche la carte correspondante.

Dans mon exemple, on voit que l'ISS passe ce soir au Sud-Ouest de Saint Igny en Bourgogne.

La date et l'heure du milieu de poursuite sont rappelées dans un cadre sur la droite et un petit radar montre la position du satellite dans l'horizon local.

On peut zoomer sur la carte en faisant un click droit sur la carte puis sous-menu Zoom et 200% :

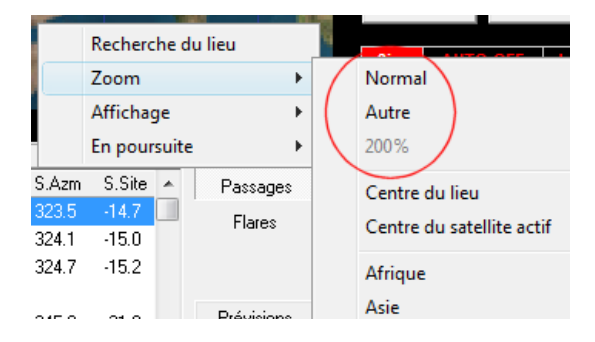

On peut revenir à une vue plus élevée de la même façon.

Si l'on souhaite afficher une grande vue **Radar** en lieu et place de la carte du monde, il suffit de faire un click droit dans la carte et de sélectionner **Radar** dans le sous-menu **Affichage**.

Ctrl+2 est un raccourci pour cette commande.

On obtient alors une vue précise de la trajectoire du satellite dans l'horizon local. Magnifique, non !?

METEUR I-I METEOR PRIRODA Recherche du lieu M-V-7 R/B M-V-8 R/B Zoom Ctrl+Enter Affichage Agrandir Þ En poursuite Configurer Alt+F5 Carte du monde Ctrl+1 6 Radar Ctrl+2 L'harger II k Objets sur le radar. 1, cachés: 0 Azm Lune: 138°, Site: 11°, ilu: 100% Azm Soleil: 324°, site: -15° Décl. magnetique: 0.0° E 4° 17' 45'' F 46° 11' 36' 2008.07.

17:09

2008-07-18

23

Voyons maintenant comment faire des prévisions sur les flashs Iridium qui sont souvent très spectaculaires (et fréquents).

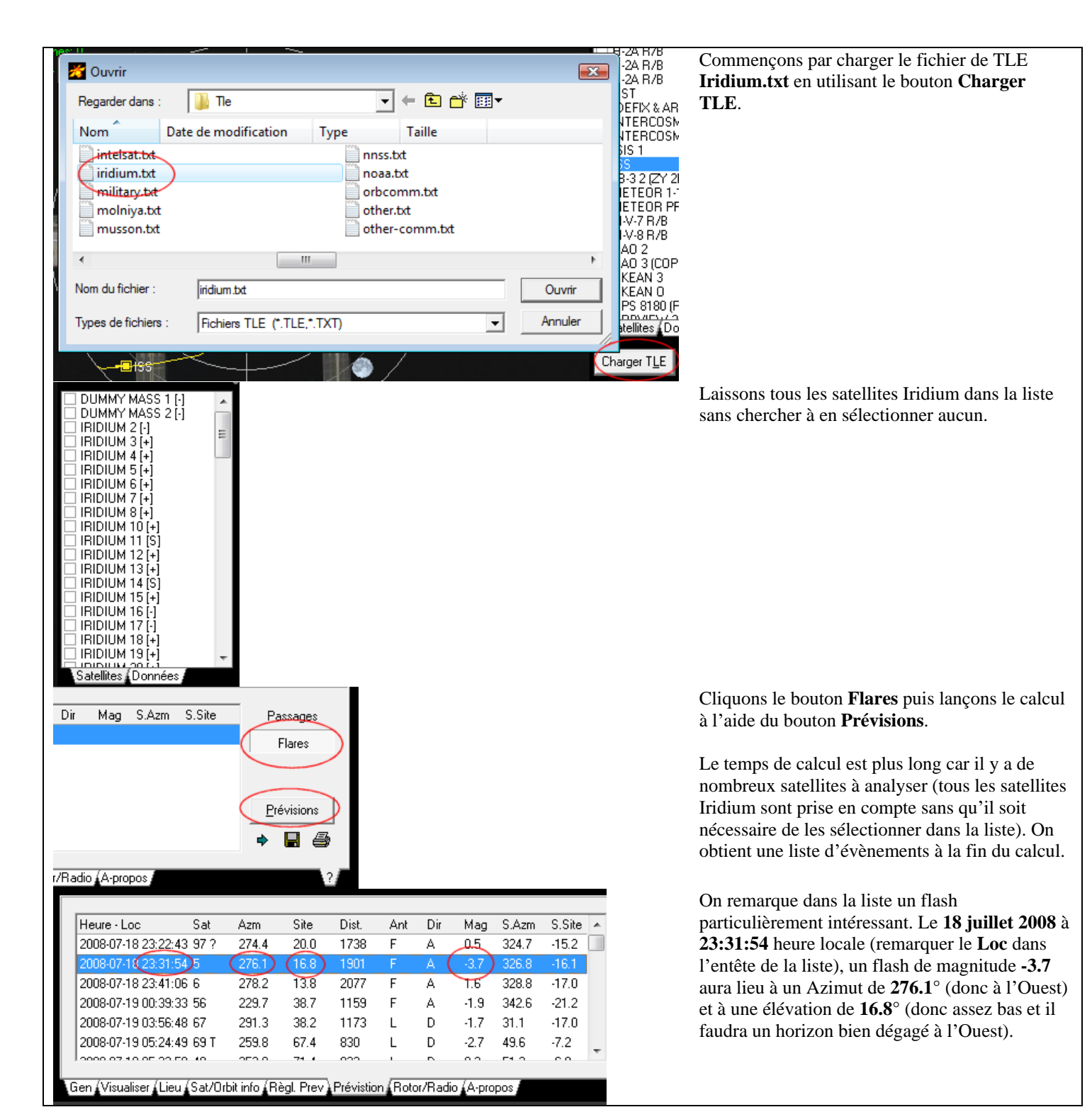

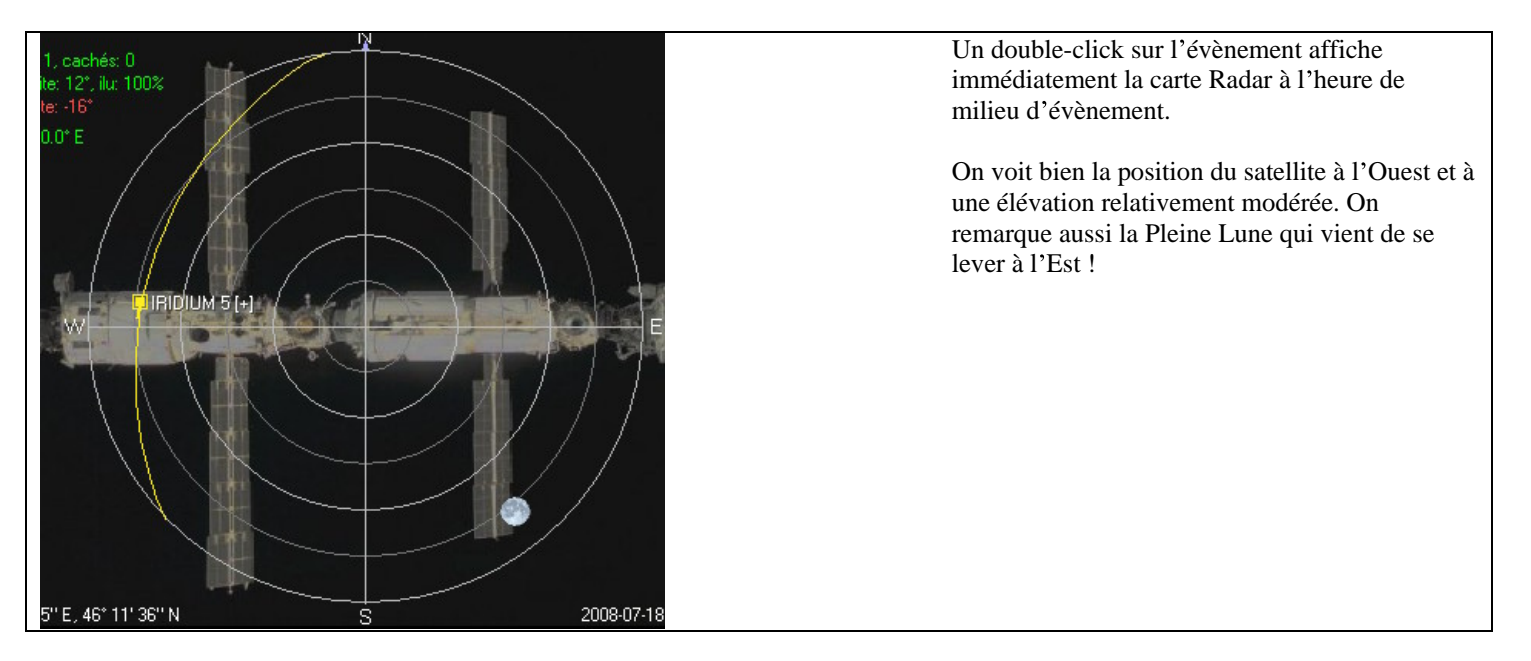

Et voilà, il ne reste plus qu'à trouver les réglages que l'on préfère et à lancer toutes sortes de prévisions !